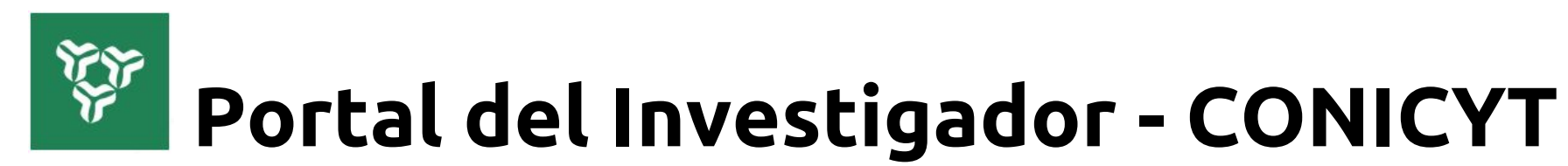

# www.portaldelinvestigador.cl

Tutorial de uso V2018/06

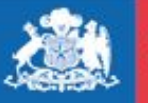

CONICYT Ministerio de Educación

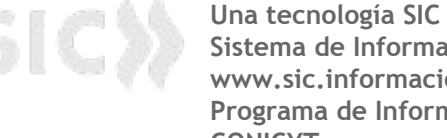

Sistema de Información Científica www.sic.informacioncientifica.cl Programa de Información Científica CONICYT

Gobierno de Chile

# ACCESO

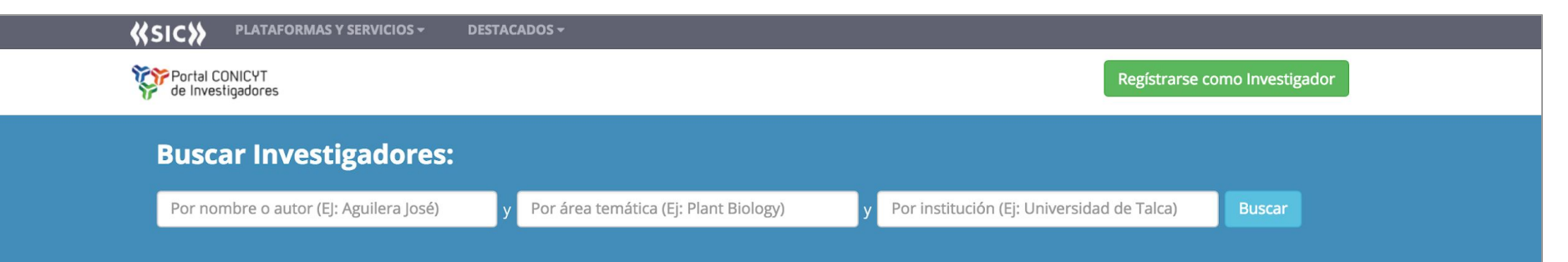

## ¿Qué es el Portal del Investigador?

Es una plataforma desarrollada por CONICYT para administrar los perfiles de los investigadores y su productividad científica.

Si usted valida sus datos, CONICYT los utilizará para monitorear la producción científica nacional, y el desempeño de los fondos de investigación y de las instituciones de investigación.

#### Usted puede:

- Actualizar su información curricular.
- Actualizar y validar su producción científica en tres pasos.
- Identificar y visualizar colaboraciones entre investigadores dentro del sistema.
- Reutilizar sus datos.
- Utilizar su ID de otros portales.

#### ¿Para qué?

- Potenciar la visibilidad de los investigadores y de sus investigaciones a la ciudadanía.
- Agilizar el proceso de normalización de los datos de los investigadores nacionales.
- No duplicar esfuerzos en esta actividad que realizan todas las instituciones de investigación.
- Transparentar el proceso de monitoreo de la producción científica que realiza CONICYT y que se informa
   de forme regular e instituciones de investigación y el gebierne.

## Acceso Investigadores

| Email       |               |
|-------------|---------------|
| Password    |               |
| २ Acceder   | 🗆 Remember Me |
| ciar sesión | con ConicytD  |

#### ¿No puede acceder a su cuenta?

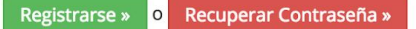

#### ¿Necesita ayuda?

Contáctenos al siguiente correo electrónico: contacto@informacioncientifica.cl

**«**SIC»

Si Usted ya está registrado en el Portal del Investigador, acceda

# Acceso Investigadores

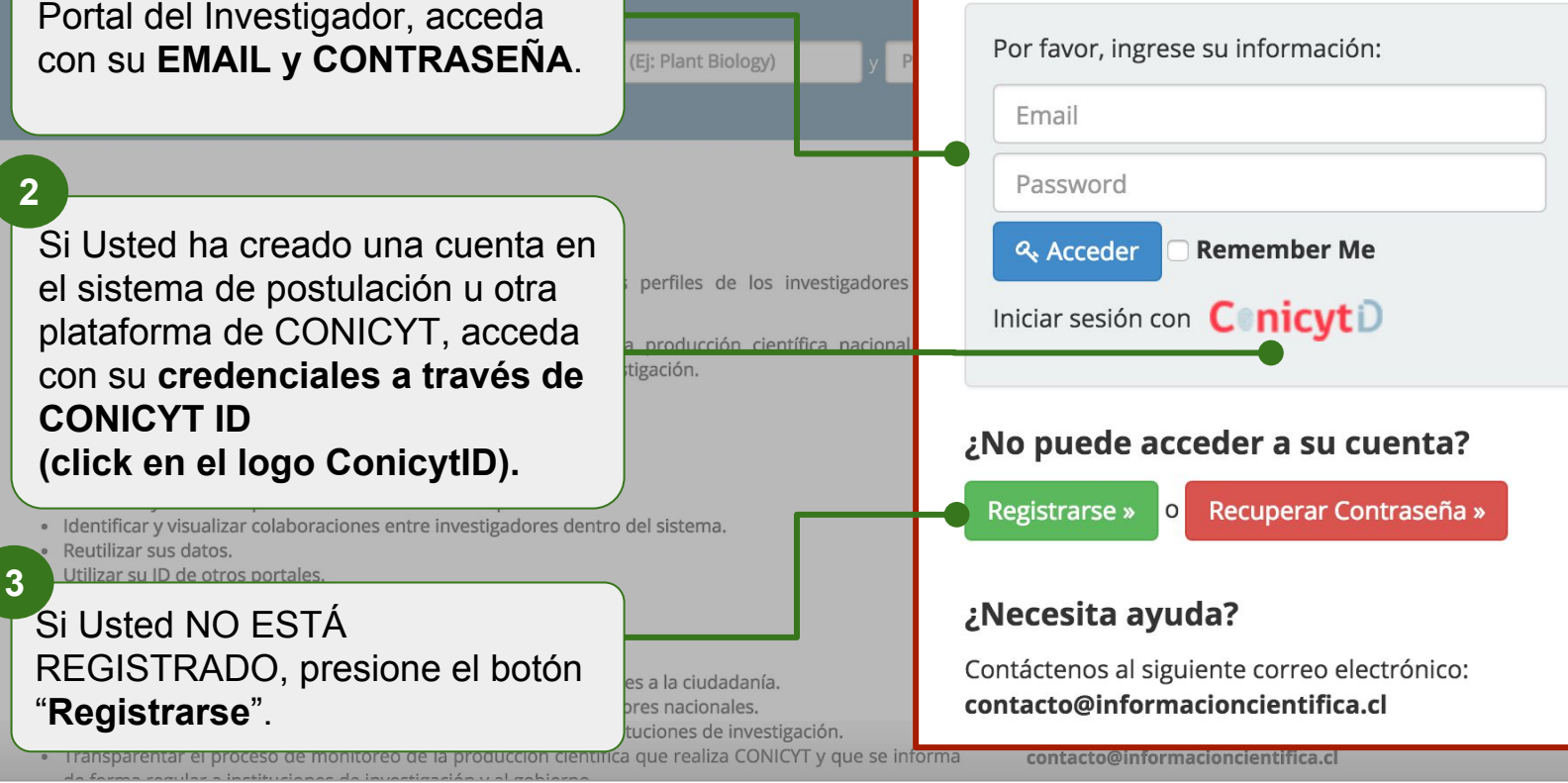

# REGISTRO

#### Portal CONICYT de Investigadores

## **Buscar Investigadores:**

Por nombre o autor (EJ: Aguilera José)

Por área temática (Ej: Plant Biology)

# **Paso 1:** Complete los datos de registros (todos obligatorios).

es una pratarorma desarronada por contern para administrar nos perfiles de los investigadad científica.

Si usted valida sus datos, CONICYT los utilizará para monitorear la producción científica desempeño de los fondos de investigación y de las instituciones de investigación.

#### Usted puede:

- Actualizar su información curricular.
- Actualizar y validar su producción científica en tres pasos.
- · Identificar y visualizar colaboraciones entre investigadores dentro del sistema.
- Reutilizar sus datos.
- Utilizar su ID de otros portales.

#### ¿Para qué?

- Potenciar la visibilidad de los investigadores y de sus investigaciones a la ciudadanía.
- · Agilizar el proceso de normalización de los datos de los investigadores nacionales.
- No duplicar esfuerzos en esta actividad que realizan todas las instituciones de investigación.
- Transparentar el proceso de monitoreo de la producción científica que realiza CONICYT y que se informa

# Registro

## Ingrese la siguiente información:

Primer Nombre

Apellido Paterno

RUT (Ejemplo: 111111111)

Email

Contraseña

Confirmación de contraseña

Contáctenos al siguiente correo electrónico: contacto@informacioncientifica.cl

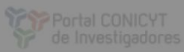

#### Registrarse como Investigador

#### **Buscar Investigadores:**

#### Condiciones de uso del Portal del Investigador de CONICYT

Sus datos serán utilizados por CONICYT para monitorear la producción científica nacional y el desempeño de los fondos de investigación y de las instituciones de investigación.

El servicio no implica ningún costo para el usuario. Del mismo modo, no habrá recompensa económica para el usuario por la información y los datos registrados en el sistema.

#### Conducta y Obligaciones del Usuario

Como condición para utilizar el Servicio, usted se compromete a proporcionar información verdadera y exacta.

|                                                                                                    | No Acepto Acepto las condiciones de uso                                           |
|----------------------------------------------------------------------------------------------------|-----------------------------------------------------------------------------------|
| <ul> <li>Actualizar su información curricular.</li> <li>Actualizar y validar su producción científica en tres pasos.</li> <li>Identificar y visualizar colaboraciones entre investigadores dentro del sistema.</li> </ul>                                                                               | Iniciar sesión con <b>Comicyt</b> D                                               |
| <ul> <li>Vitilizar su ID de otros portales.</li> </ul>                                                                                                    | ¿No puede acceder a su cuenta?                                                    |
| Paso 2: Lea y acepte las                                                                                                    | Degistrarea - O Desuperar Contraceño -                                            |
| condiciones de uso.                                                                                                    |                                                                                   |
| <ul> <li>Agilizar el proceso de normalización de los datos de los investigadores nacionales.</li> </ul>                                                                                                    |                                                                                   |
| <ul> <li>No duplicar esfuerzos en esta actividad que realizan todas las instituciones de investigación.</li> <li>Transparentar el proceso de monitoreo de la producción científica que realiza CONICYT y que se informa<br/>de forme regular e instituciones de investigación y al achierco.</li> </ul> | Contáctenos al siguiente correo electrónico:<br>contacto@informacioncientifica.cl |

#### Portal CONICYT de Investigadores

## **Buscar Investigadores:**

Por nombre o autor (EJ: Aguilera José)

Por área temática (Ej: Plant Biol

## ¿Qué es el Fortal del Investigador?

Es una plataforma desarrollada por CONICYT para administrar los perfiles de productividad científica.

Si usted valida sus datos, CONICYT los utilizará para monitorear la producción desempeño de los fondos de investigación y de las instituciones de investigación.

#### Usted puede:

Actualizar su información curricular.

Paso 3: Una vez aceptadas las Condiciones de Uso de la plataforma, recibirá un correo con el link de activación de su cuenta.

pasos. adores dentro del sistema.

s investigaciones a la ciudada los investigadores nacionale

No duplicar esfuerzos en esta actividad que realizan todas las instituciones de in

Transparentar el proceso de monitoreo de la producción científica que realiza (

# Acceso Investigadores

Por favor, ingrese su información:

✓ Gracias por registrarse! Pronto recibirá un correo para activar su cuenta y finalizar su registro.

Email

Password

Acceder ≪

**Remember Me** 

Iniciar sesión con ConicytD

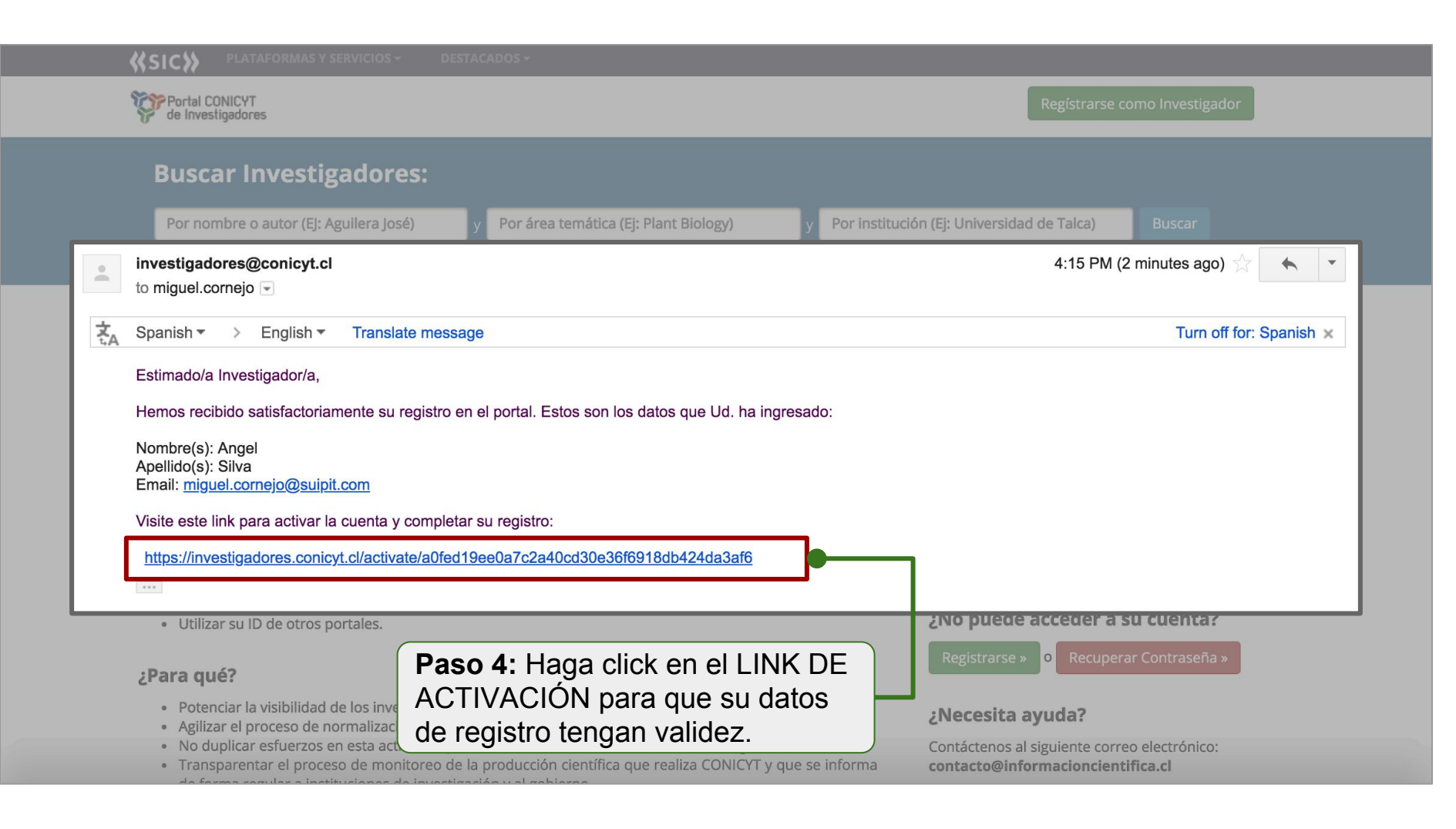

# COMPLETAR PERFIL DE INVESTIGADOR

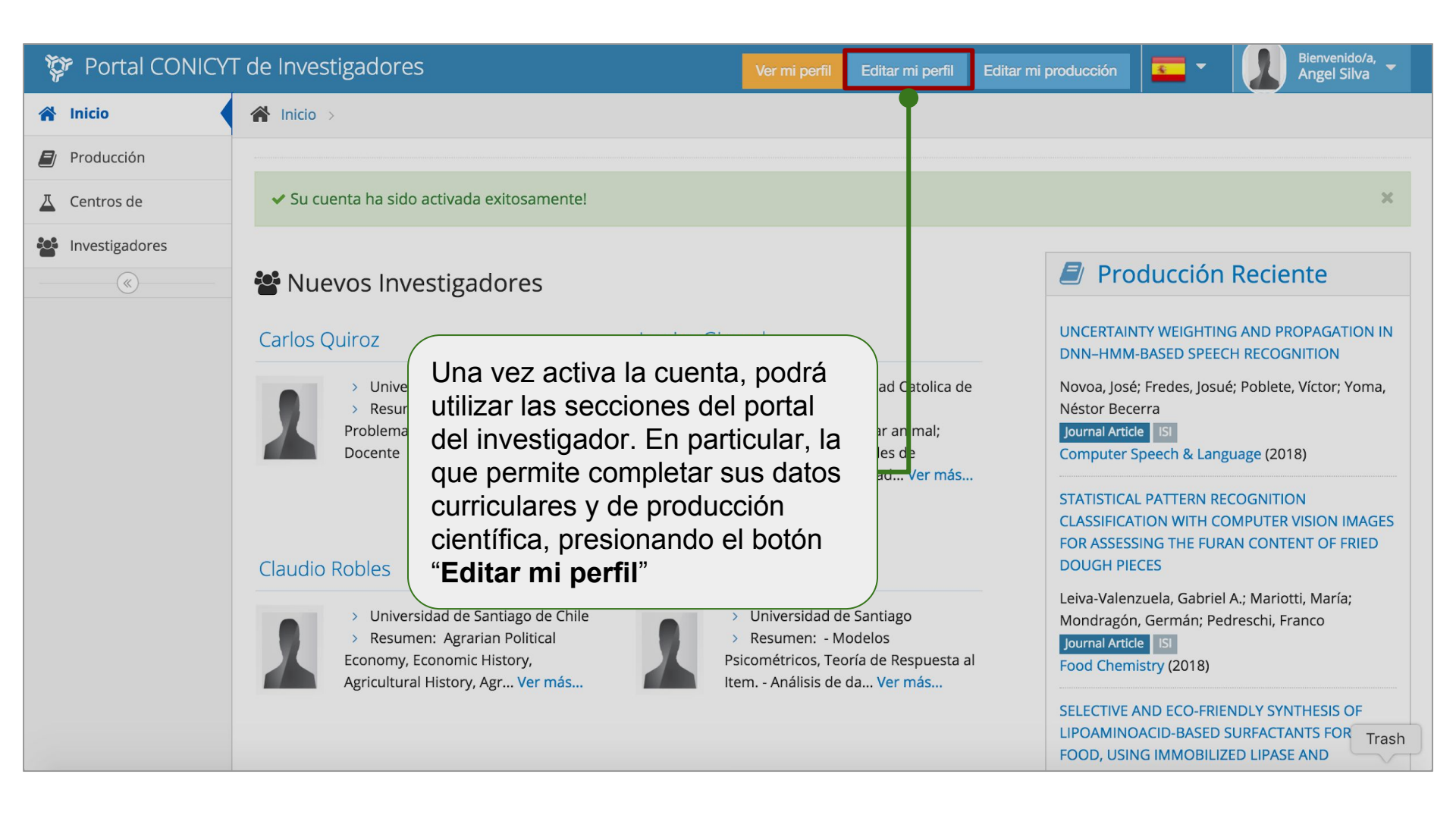

| 💱 Portal CONICY               | T de Investigadores                                                                 |                  | Ver mi perfil                   | Editar mi perfil | Editar mi producción | •     | Bienvenido/a,<br>Angel Silva | - |
|-------------------------------|-------------------------------------------------------------------------------------|------------------|---------------------------------|------------------|----------------------|-------|------------------------------|---|
| (19%) Completitud<br>de datos | Angel Silva                                                                         |                  |                                 |                  |                      |       |                              |   |
| 1 - Información Personal      | Información Pe                                                                      | rsonal           |                                 |                  |                      |       |                              |   |
| 2 - Educación                 | Primer Nombre *                                                                     | Angel            |                                 |                  |                      |       |                              |   |
| 3 - Experiencia Académica     | Segundo Nombre                                                                      | Segundo Nombre   |                                 |                  |                      |       |                              |   |
| 4 - Líneas de Investigación   |                                                                                     |                  |                                 |                  |                      |       |                              |   |
| 5 - Información Profesional   | Apellido Paterno *                                                                  | Silva            |                                 |                  |                      |       | )                            |   |
| 6 - Experiencia Profesional   | Apellido Materno                                                                    | Apellido Materno | En la                           | sección "        | Editar mi pe         | rfil" |                              |   |
| 7 - Productividad             | Fecha de nacimiento *                                                               | <b>#</b>         | podra                           | á registrar      | sus datos            | a al  |                              |   |
| 8 - Información Adicional     | Género *                                                                            | ○ Hombre         | curriculares y de productividad |                  |                      |       |                              |   |
| Lescargar Currículum Completo | Genero                                                                              | Mujer            | formu                           | ularios dis      | ponibles.            | ,     |                              |   |
|                               | País *                                                                              | Chile *          |                                 |                  |                      |       | )                            |   |
|                               | RUT (Si usted es<br>extranjero y posee RUT<br>chileno, este dato es<br>obligatorio) | 5893144-6        |                                 |                  |                      |       |                              |   |
|                               | Pasaporte                                                                           | Pasaporte        |                                 |                  |                      |       |                              |   |

| (19%) Completitud<br>de datos    | 3adores                                     | 100% Com<br>de da | pletitud<br>atos | perfil Editar mi perfil Editar mi producción Editar mi producción Editar mi producción Angel Silva |
|----------------------------------|---------------------------------------------|-------------------|------------------|----------------------------------------------------------------------------------------------------|
| 1 - Información Personal         | ación Pe                                    | rsonal            |                  |                                                                                                    |
| 2 - Educación                    | r Nombre *                                  | Angel             |                  |                                                                                                    |
| 3 - Experiencia Académica        | ido Nombre                                  | Segundo Nombre    |                  |                                                                                                    |
| 4 - Líneas de Investigación      | o Paterno *                                 | Silva             |                  | A medida que registra sus datos,                                                                   |
| 5 - Información Profesional      | acimiento *                                 | Apellido Materno  |                  | el porcentaje de completitud<br>aumentará hasta alcanzar el                                        |
| 6 - Experiencia Profesional      | Género *                                    | ) Hombre          |                  | 100%. Esto es sólo para datos<br>curriculares que no son                                           |
| 7 - Productividad                | País *                                      | Chile             | ¥                | productividad científica (la que se<br>completa en el formulario Nº 7)                             |
| 8 - Información Adicional        | (Si usted es                                | 5893144-6         |                  |                                                                                                    |
| Descargar Currículum<br>Completo | / posee RUT<br>este dato es<br>obligatorio) |                   |                  |                                                                                                    |
|                                  | Pasaporte                                   | Pasaporte         |                  |                                                                                                    |

# REGISTRAR PRODUCTIVIDAD CIENTÍFICA

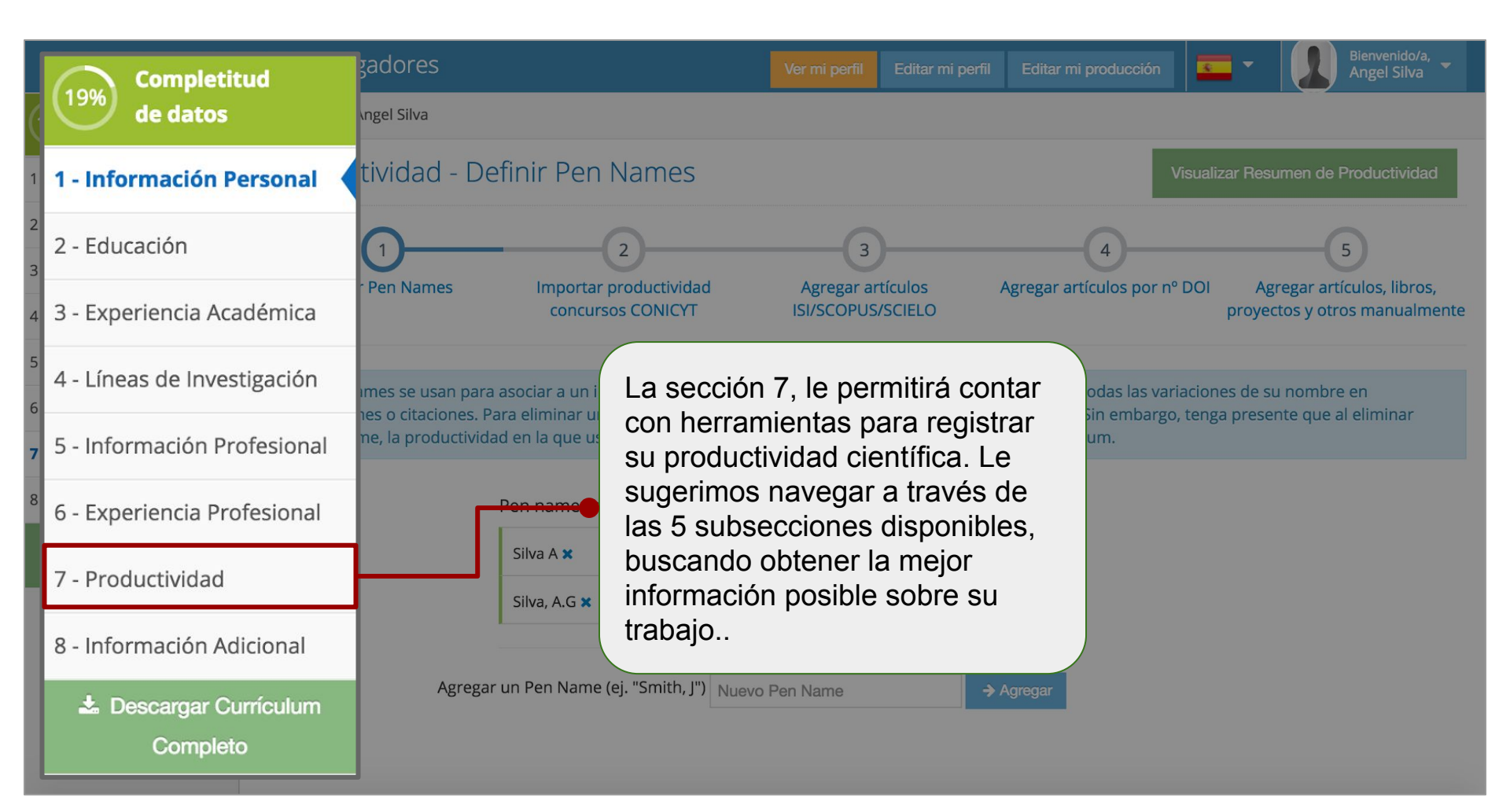

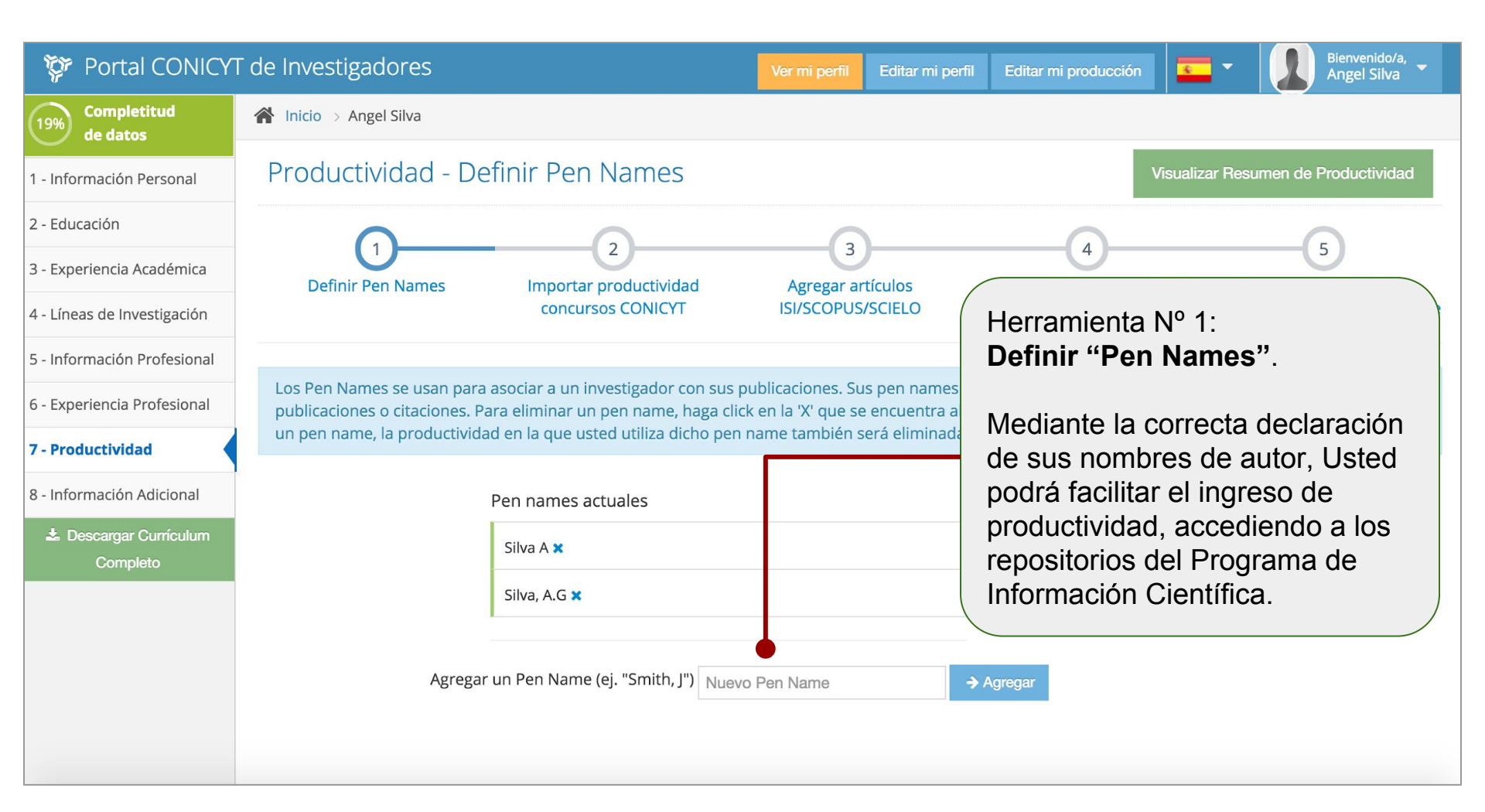

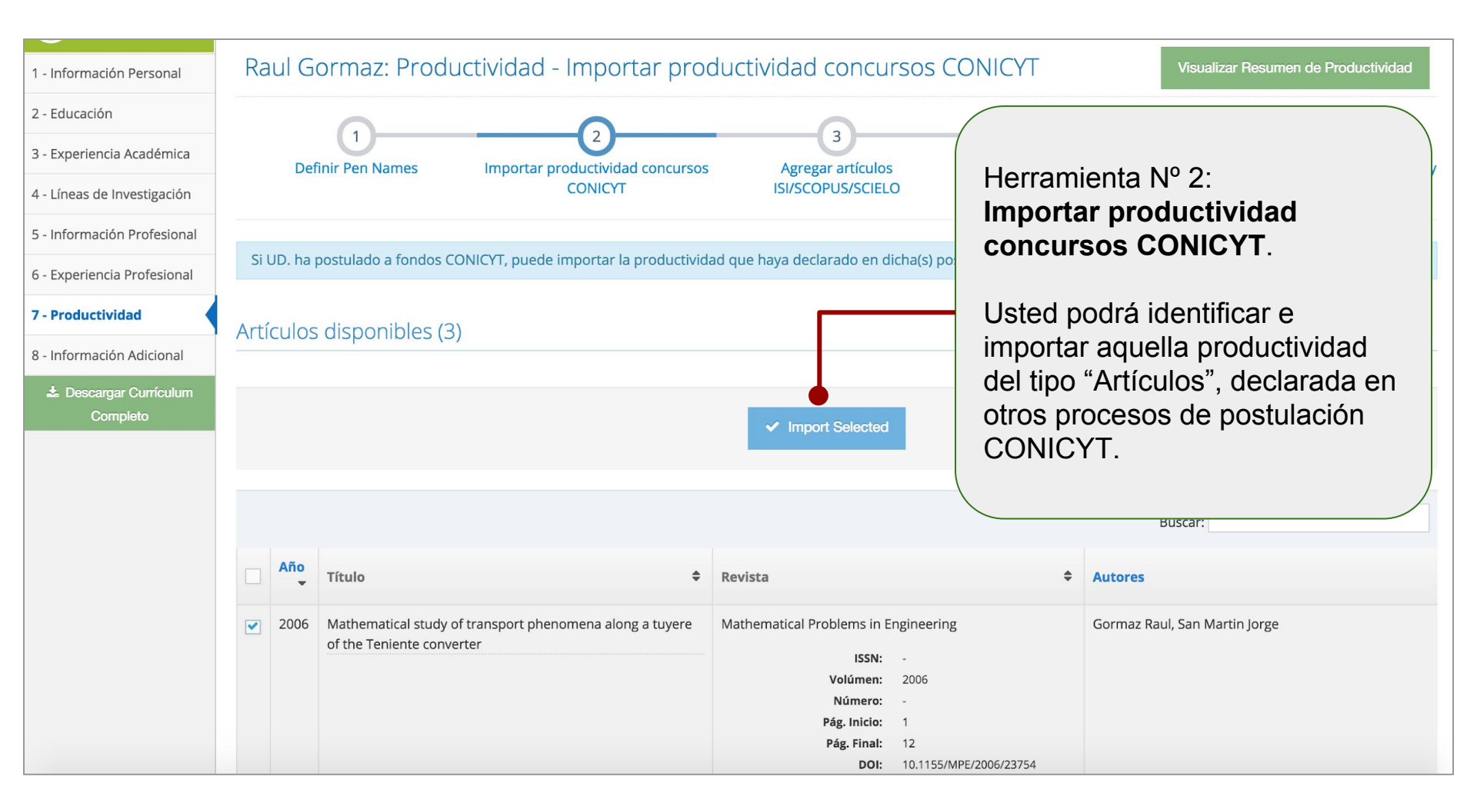

### 🂱 Portal CONICYT de Investigadores

ción 🛛 🚾 🔻

Bienvenido/a, Angel Silva

Completitud de datos

Angel Silva

1 - Información Personal

- 2 Educación
- 3 Experiencia Académica
- 4 Líneas de Investigación
- 5 Información Profesional
- 6 Experiencia Profesional
- 7 Productividad
- 8 Información Adicional
  - Descargar Currículum Completo

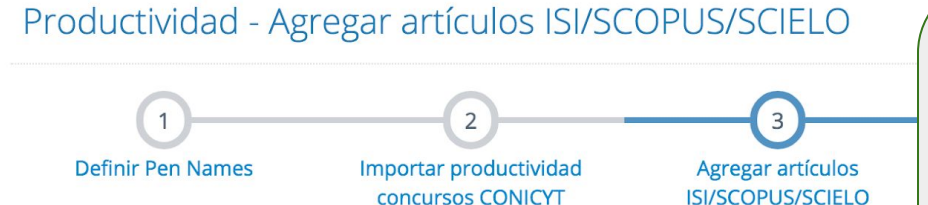

Acerca de las publicaciones sugeridas en el portal del investigador, son los artículos con afilia (WOS/ISI), Scopus y SciELO-Chile y cuenten con al menos una afiliación a una institución nacio

| Validadas 😈                                      | Sugeridas 66                                    | Rechazadas 🕖                        |                |
|--------------------------------------------------|-------------------------------------------------|-------------------------------------|----------------|
| Q Filtrar                                        |                                                 |                                     |                |
|                                                  |                                                 |                                     |                |
| Income al Australia                              |                                                 |                                     |                |
| Journal Article                                  |                                                 |                                     |                |
| Dynamical                                        | phase transitions                               | and Loschmidt echo in the infinite- | range XY model |
| Dynamical<br>ISI SCOPUS                          | phase transitions                               | and Loschmidt echo in the infinite- | range XY model |
| Dynamical<br>ISI SCOPUS<br>Unkovi? B.; S         | phase transitions<br>ilva A; Fabrizio M.        | and Loschmidt echo in the infinite- | range XY model |
| Dynamical<br>ISI SCOPUS<br>Unkovi? B.; S<br>2016 | <b>ohase transitions</b><br>ilva A; Fabrizio M. | and Loschmidt echo in the infinite- | range XY model |

# Herramienta Nº 3: Agregar Artículos ISI/SCOPUS/SCIELO.

A través del Pen Name declarado en la herramienta N°1, el sistema le propondrá productividad indexada en las bases de datos Web of Science (WOS/ISI), Scopus y SciELO-Chile y cuenten con al menos una afiliación a una institución nacional. Usted puede aceptar esta información si le es de utilidad para el registro curricular.

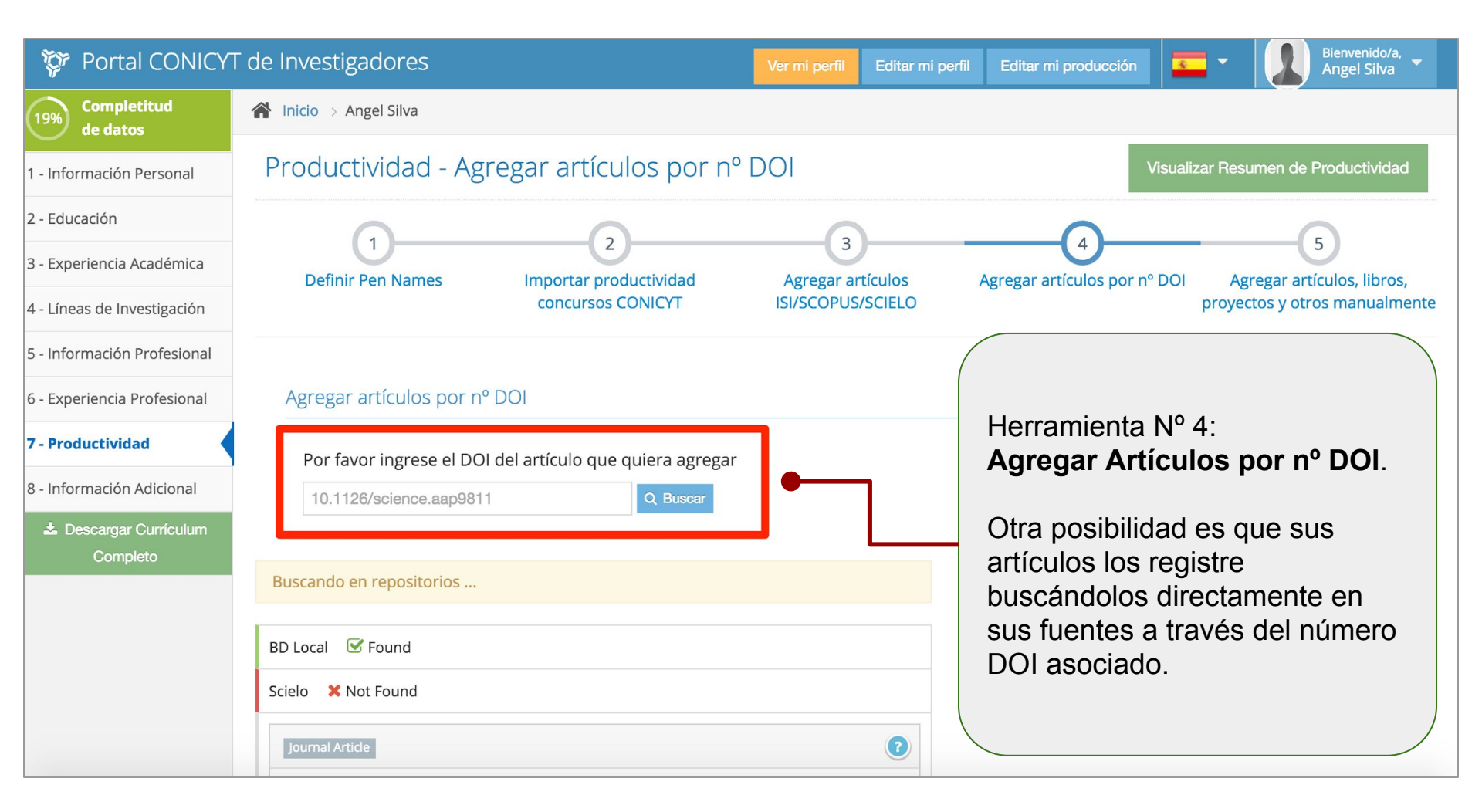

| cielo 🔀 Not Found                                                            |                                     |
|------------------------------------------------------------------------------|-------------------------------------|
| Journal Article                                                              | 2                                   |
| Swope Supernova Survey 2017a (SSS17a), the optical counterpar<br>wave source | t to a gravitational                |
| ISI                                                                          |                                     |
| SCIENCE (0036-8075)                                                          |                                     |
| Coulter, DA; Foley, RJ; Kilpatrick, CD; Drout, MR; Piro, AL; Shappee, B      |                                     |
| JD; Ulloa, N; Kasen, D; Madore, BF; Murguia-Berthier, A; Pan, YC; Pro        | Herramienta Nº 4:                   |
| Ruiz, E; et. al.                                                             | Agregar Artículos por nº DOI.       |
| Year: 2017                                                                   |                                     |
| Volume: 358                                                                  | Si la herramienta logró identificar |
| Issue: 6370                                                                  | su artículo a través del nº DOI.    |
| Start Page: 1556                                                             | Usted debe aceptarlo para que       |
| End Page: 1558                                                               | quede en su registro curricular.    |
|                                                                              | queue en eu region e camenan        |
| ✓ Aceptar                                                                    |                                     |
|                                                                              |                                     |

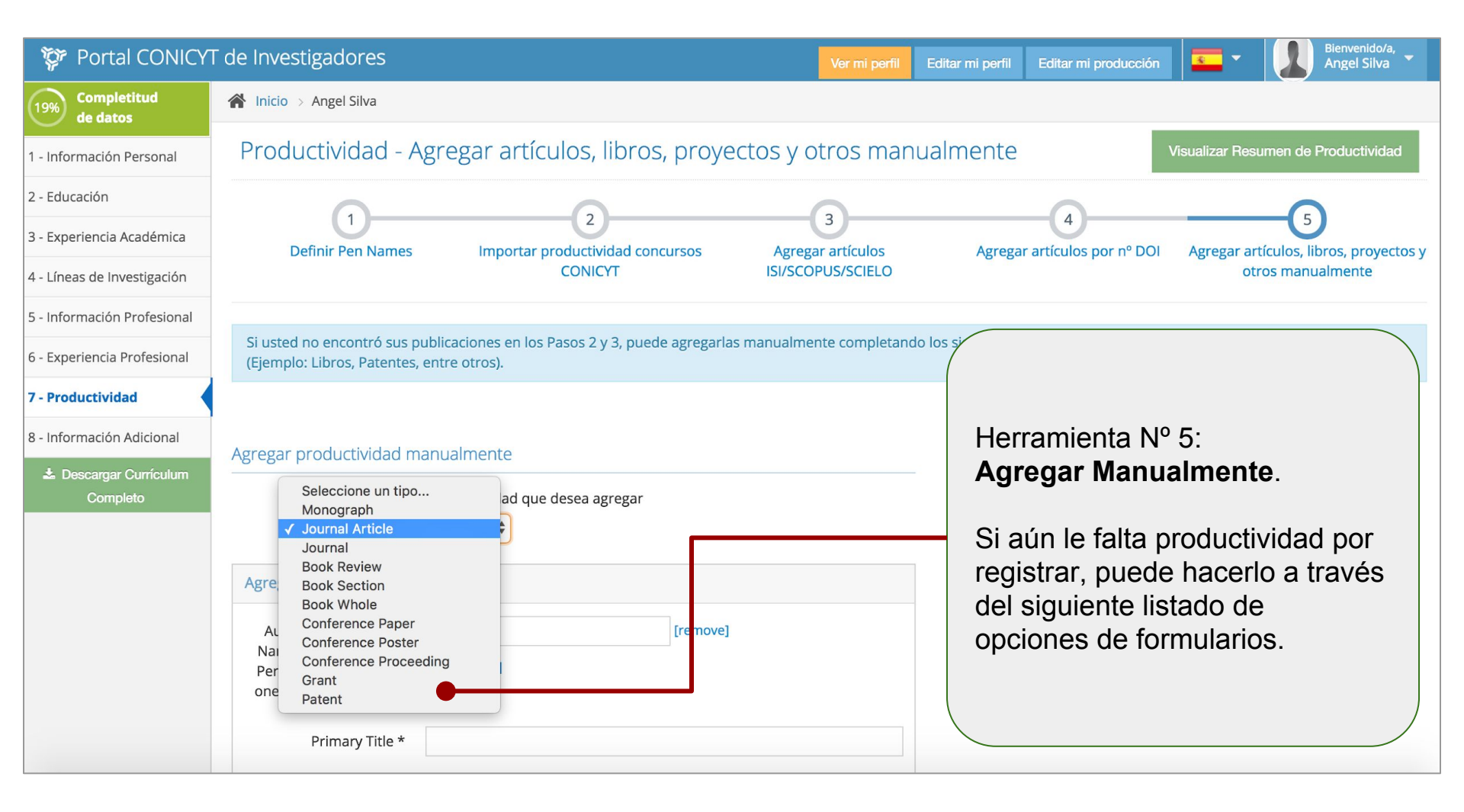

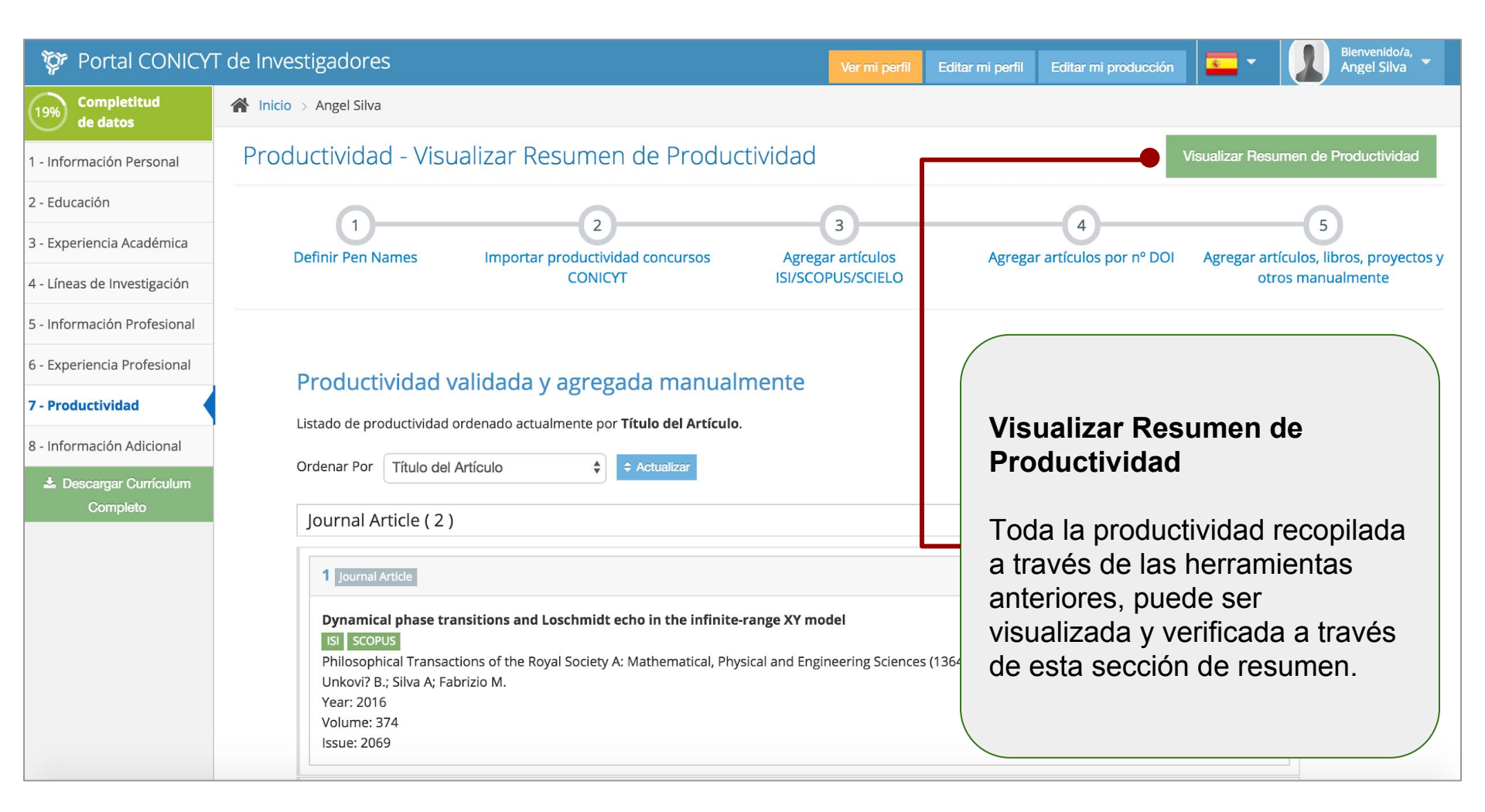

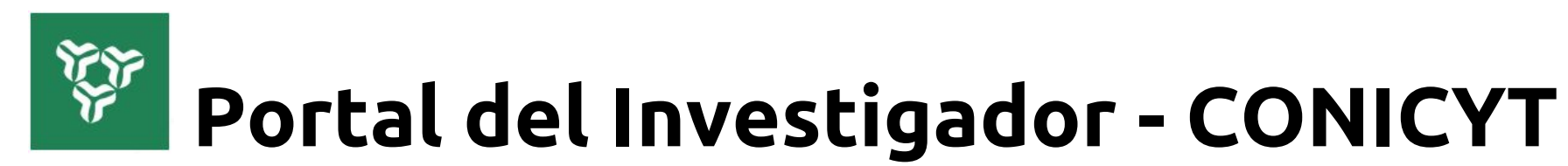

# www.portaldelinvestigador.cl

Tutorial de uso V2018/06

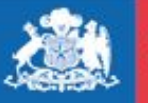

CONICYT Ministerio de Educación

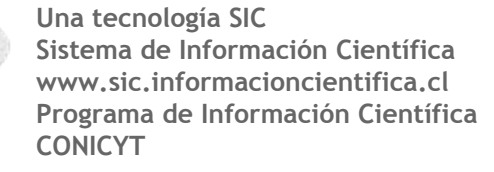

Gobierno de Chile